## AR#58873 - MIG 7 Series DDR3 - Automated Trace Matching

## **Checker against MIG 7 Series DDR3 Requirements**

## Quick User Guide

## Introduction

This document describes how to use the automatic tool to verify the matching rules for the DDR3 MIG IP.

First, please read the Notes and "How to use the tool" sections in the Answer Record or on the first sheet of the tool.

The Notes are listed below.

#### Notes

- 1. This Checker only works on Windows.
- 2. Macros must be enabled in Excel.
- The ISE or Vivado executable path must be defined in the environment variable "PATH". For example:

Set PATH=c:\Work\program\145\14.5\ISE\_DS\ISE\bin\nt64; %PATH% Set PATH=C:\Work\program\20134\Vivado\2013.4\bin; %PATH%

- Stripline is used for all signals. V=C \* Sqr(Er) is used to calculate flight time on the PCB. Here C = 3 E-10 cm/s.
- 5. In the FPGA Rating list, "HP/HR" is the bank type. "2.0/1.8" is the Vccaux\_io power. "L" means an FBG package. For an FFG package use the options without "L".
- 6. In the FPGA Working mode list, "4:1/2:1" means memory/user clock ratio. "1.5V/1.35V" means DDR3 or DDR3L. "L" means the Vccint is 0.9V. For Vccint with 1.0V use the options without "L".
- 7. In the Design Flow list, "ISE" means an ISE flow. "Vivado" means a Vivado Flow. "Bypass" means no PKG file is generated. If "Bypass" is selected, the user should find all information.
- 8. When this check is used to get package delay automatically, all DDR3 signals must use the default MIG output signal name.
- 9. The UCF/XDC file MUST be MIG within the default output. Use "Board File" to select the PCB layout length file.
- 10. If Board File is Selected, the signal name of DDR3 MUST use the default MIG signal name.
- 11. "Adherence to Rule" in the TotalDelay table means the length relationship between CK/Addr or DQS/DQ BEFORE PCB layout. This can help PCB layout constraint.

- 12. The current table can only support verification of address/control signals for one component. If other address/control skew is required, please enter new values for the new component.
- The "Use DM" option is used when ECC is enabled and DM is ignored. "NO" means no DM is used.
- 14. The Board\_File\_Example sheet shows an example file format. The first column MUST be the signal name and the second column must be the route length (mil).
- 15. A positive Adherence value means that the signal should be longer than CK or DQS. A negative value means the signal should be shorter than CK or DQS on the board.
- 16. A value of zero in the Derating Table means that the value in the Overview option is not valid.
- 17. Matching length for differential pins (CK/CK#, DQS/DQS#) is added for the adherence column. The differential I/O should be same length including Flight time and route length.

# Guideline

Detailed steps to use the tool are described below:

1. When a standard flight time file is generated already, select "Bypass" in the Design Flow drop-down.

This will not involve ISE/Vivado in generating the flight time file.

Only address, control and data information will be generated in the TotalDelay sheet.

If flight time is not ready, please select "Vivado/ISE" for the Design Flow.

2. Select FPGA Type, FPGA Part, Packaging Type, FPGA Speed and FPGA Rating for the FPGA settings. These parameters will contribute to the maximum speed of DDR3 and the derating value.

3. Set MIG IP Settings.

Fill in the DQS group number, Rank Number and Address Number.

Also select the Target DDR3 Speed, DDR3 component Speed Grade and FPGA working Mode. These options will generate the proper DDR3 controller information and contribute to the derating value.

If DM is not used on the board, select "NO" for the "USE DM" option.

4. To select I/O location automatically, choose the XDC file of the default MIG example design or user design for a Vivado flow. For an ISE flow choose the UCF file of the default MIG example design or user design.

5. To find the route length information automatically, choose a Board file. The board file format must be the same as in the Board\_File\_Example sheet.

6. Fill in the PCB dielectric Constant. This will define the relationship between route length and route time.

After all options are selected, the tool will look like figure 1.

|              | 11 1/10                   | Artix-7, Kintex-7, Virtex-7                |                             | Version 1.1                 |
|--------------|---------------------------|--------------------------------------------|-----------------------------|-----------------------------|
| Series       | MIG DDR3 PCB I            | ayout Requriement: Pleas                   | <u>se see "Design Guidl</u> | ines'' on UG586             |
| FPG4         | A Settings                | MIG IP Set                                 | tings                       | PCB Settings                |
| esign Flow   | Vivado 🔻                  | DQS group number                           | 2                           | PCB dielectric constant 4.5 |
| PGA Type     | Kintex7 -                 | Rank Number                                | 1                           |                             |
| GA Part      | XC7K325T -                | Address Number                             | 14                          |                             |
| ckaging Type | FFG900 -                  | Target DDR3 Speed(Mbps)                    | 1334~1600 🚽                 |                             |
| GA speed     | -2 -                      | DDR3 component Speed grade(Mbps)           | 1866 👻                      |                             |
| PGA Rating   | HP_2.0 •                  | FPGA Working Mode                          | 4:1 1.57                    |                             |
|              |                           | Use DM?                                    | YES -                       |                             |
| True de      |                           |                                            |                             | P                           |
| Envi         | ronment Settings          |                                            |                             | Kun                         |
| JCF/XDC Fil  | e C:\Work\project\MIG\prj | <pre>\pcbskew\m1g_(s_ddr), xdc</pre>       |                             | Generate PKG                |
|              |                           |                                            |                             |                             |
| Board File   | C:\work\project\miG\prj   | <pre>\pcbskew\iraceLengtnExample.xis</pre> |                             | Upen PKG                    |

Figure 1 - Vivado Flow option example

7. Click the Generate PKG button. A command line window will open as shown in figure 2.

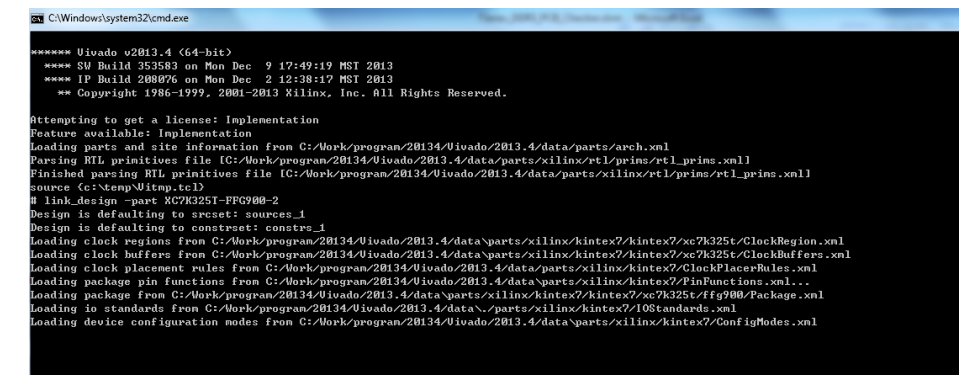

Figure 2 - Flight time generation

This window shows the process of flight time file generation. After the file generation is done, the window will close automatically. If "Bypass" is selected in Design flow, this window will not appear. The flight time file is generated in the TMP folder defined in the Windows Environment.

8. DDR3 and derating information will be generated in the TotalDelay sheet as shown in figure 3.

| Memory Total  | Delay Calcula            | tion                   |                          |                          |                        |                        |                    |                 |                 |                                        |                                       |             |               |               |              |             |                    |
|---------------|--------------------------|------------------------|--------------------------|--------------------------|------------------------|------------------------|--------------------|-----------------|-----------------|----------------------------------------|---------------------------------------|-------------|---------------|---------------|--------------|-------------|--------------------|
|               |                          |                        |                          | _                        |                        | _                      |                    |                 |                 |                                        |                                       |             |               |               |              |             |                    |
| 10 pins       | PCB Route<br>length(mil) | PCB Route<br>Delay(ps) | Package Min<br>Delay(ps) | Package Max<br>Delay(ps) | Total Min<br>Delay(ps) | Total Max<br>Delay(ps) | Addr/Ctrl<br>Pass? | DQ/DQS<br>Pass? | CK/DQS<br>Pass? | Adherance to Rule BEFORE<br>Layout(ps) | Adherance to Rule AFTER<br>Layout(ps) | Calcul      | ate Tota      | l Delay       |              |             |                    |
|               |                          |                        |                          |                          |                        |                        |                    |                 |                 |                                        |                                       |             |               |               |              | Derating T  | able               |
| ddr3_ba[2]    |                          |                        |                          |                          |                        |                        |                    |                 |                 |                                        |                                       |             |               |               | DQS/DQ       | Addr/CK     | DQS/CK (ps)        |
| ddr3_ba[1]    |                          |                        |                          |                          |                        |                        |                    |                 |                 |                                        |                                       |             | Verify        |               | 49.5         | 114.1       | 1600               |
| ddr3_ba[0]    |                          |                        |                          |                          |                        |                        |                    |                 |                 |                                        |                                       |             |               |               |              |             |                    |
| ddr3_ras_n    |                          |                        |                          |                          |                        |                        |                    |                 |                 |                                        |                                       |             |               |               |              |             |                    |
| ddr3_cas_n    |                          |                        |                          |                          |                        |                        |                    |                 |                 |                                        |                                       |             |               |               |              |             |                    |
| ddr3_we_n     |                          |                        |                          |                          |                        |                        |                    |                 |                 |                                        |                                       | R           | eset Tabl     | les           |              |             |                    |
| ddr3_reset_n  |                          |                        |                          |                          |                        |                        |                    |                 |                 |                                        |                                       | <u></u>     |               |               | 1            |             |                    |
| ddr3_cke[0]   |                          |                        |                          |                          |                        |                        |                    |                 |                 |                                        |                                       |             |               |               |              |             |                    |
| ddr3_odt[0]   |                          |                        |                          |                          |                        |                        |                    |                 |                 |                                        |                                       |             |               |               |              |             |                    |
| ddr3_cs_n[0]  |                          |                        |                          |                          |                        |                        |                    |                 |                 |                                        |                                       |             |               |               |              |             |                    |
| ddr3_ck_p[U]  |                          |                        |                          |                          |                        |                        |                    |                 |                 |                                        |                                       |             |               |               |              |             |                    |
| ddr3_ck_n[U]  |                          |                        |                          |                          |                        |                        |                    |                 |                 |                                        |                                       |             |               |               |              |             |                    |
| ddr3_addr[0]  |                          |                        |                          |                          |                        |                        |                    |                 |                 |                                        |                                       |             |               |               |              |             |                    |
| ddr3_addr[1]  |                          |                        |                          |                          |                        |                        |                    |                 |                 |                                        |                                       |             |               |               |              |             |                    |
| ddr3_addr[2]  |                          |                        |                          |                          |                        |                        |                    |                 |                 |                                        |                                       | Notes       |               |               |              |             |                    |
| ddr3_addr[4]  |                          |                        |                          |                          |                        |                        |                    |                 |                 |                                        |                                       | 1 Boritivo  | Adherance     | volue mean    | e cienol che | uld he les  | near than CK or DO |
| ddr3_addr[4]  |                          |                        |                          |                          |                        |                        |                    |                 |                 |                                        |                                       | Negative v  | Autoriatice   | signal shou   | id he short  | erthan CK   | or DOS on baard    |
| ddr3_addr[6]  |                          |                        |                          |                          |                        |                        |                    |                 |                 |                                        |                                       | 2 Zero in l | Derating Tall | o means th    | e value in   | Overview    | nion is not valid  |
| ddr3_addr[7]  |                          |                        |                          |                          |                        |                        |                    |                 |                 |                                        |                                       | please ma   | ke sure tare  | et rating and | 1 compome    | nt rating a | re valid.          |
| ddr3_addr[8]  |                          |                        |                          |                          |                        |                        |                    |                 |                 |                                        |                                       | 3. The colo | r field shou  | ld not be me  | odified by   | user.       |                    |
| ddr3_addr[9]  |                          |                        |                          |                          |                        |                        |                    |                 |                 |                                        |                                       |             |               |               |              |             |                    |
| ddr3 addr[10] |                          |                        |                          |                          |                        |                        |                    |                 |                 |                                        |                                       |             |               |               |              |             |                    |
| ddr3 addr[11] |                          |                        |                          |                          |                        |                        |                    |                 |                 |                                        |                                       |             |               |               |              |             |                    |
| ddr3 addr[12] |                          |                        |                          |                          |                        |                        |                    |                 |                 |                                        |                                       |             |               |               |              |             |                    |
| ddr3_addr[13] |                          |                        |                          |                          |                        |                        |                    |                 |                 |                                        |                                       |             |               |               |              |             |                    |
| ddr3_dq[0]    |                          |                        |                          |                          |                        |                        |                    |                 |                 |                                        |                                       |             |               |               |              |             |                    |
| ddr3_dq[1]    |                          |                        |                          |                          |                        |                        |                    |                 |                 |                                        |                                       |             |               |               |              |             |                    |
| ddr3_dq[2]    |                          |                        |                          |                          |                        |                        |                    |                 |                 |                                        |                                       |             |               |               |              |             |                    |
| ddr3_dq[3]    |                          |                        |                          |                          |                        |                        |                    |                 |                 |                                        |                                       |             |               |               |              |             |                    |
| ddr3_dq[4]    |                          |                        |                          |                          |                        |                        |                    |                 |                 |                                        |                                       |             |               |               |              |             |                    |
| ddr3_dq[5]    |                          |                        |                          |                          |                        |                        |                    |                 |                 |                                        |                                       |             |               |               |              |             |                    |
| ddr3_dq[6]    |                          |                        |                          |                          |                        |                        |                    |                 |                 |                                        |                                       |             |               |               |              |             |                    |

Figure 3 - DDR3 and derating information

Address, control and DQ/DQS are all generated. Derating values for DQS/DQ, ADDR/CK and CK/DQS are also generated.

9. Click the Open PKG button.

XDC/UCF, Board File and flight time files will be opened in a new Excel window.

Flight time and route length will be filled into the TotalDelay sheet automatically as in figure 4.

If PCB route information and constraint information are required automatically, Vivado or ISE must be selected in the Design Flow list. For Vivado the XDC file format will be executed and for ISE the UCF file format will be executed for the constraint file.

| 10 pins       | PCB Route<br>length(mil) | PCB Route<br>Delay(ps) | Package Min<br>Delay(ps) | Package Max<br>Delay(ps) | Total Min<br>Delay(ps) | Total Max<br>Delay(ps) | Addr/Ctrl<br>Pass? | DQ/DQS<br>Pass? | CK/DQS<br>Pass? | Adherance to Rule BEFORE<br>Layout(ps) | Adherance to Rule AFTER<br>Layout(ps) | Calcul       | ate Tota      | l Delay       |              |              |                     |
|---------------|--------------------------|------------------------|--------------------------|--------------------------|------------------------|------------------------|--------------------|-----------------|-----------------|----------------------------------------|---------------------------------------|--------------|---------------|---------------|--------------|--------------|---------------------|
|               |                          |                        |                          |                          |                        |                        |                    |                 |                 |                                        |                                       |              |               |               |              | Derating T   | able                |
| ddr3_ba[2]    | 2278.8284                |                        | 123.657                  | 124.899                  |                        |                        |                    |                 |                 |                                        |                                       |              |               |               | DQS/DQ       | Addr/CK      | DQS/CK (ps)         |
| ddr3_ba[1]    | 2241.4827                | 1                      | 135.142                  | 136.5                    | 1                      |                        |                    |                 |                 |                                        |                                       |              | verily        |               | 49.5         | 114.1        | 1600                |
| ddr3_ba[0]    | 2251.9287                |                        | 120.774                  | 121.988                  | 1                      |                        |                    |                 |                 |                                        |                                       |              |               |               |              |              |                     |
| ddr3_ras_n    | 2317.7391                |                        | 123.379                  | 124.615                  | -                      |                        |                    |                 |                 |                                        |                                       |              |               |               |              |              |                     |
| ddr3_cas_n    | 2284.785                 |                        | 129.264                  | 130.564                  | 1                      |                        |                    |                 |                 |                                        |                                       |              |               |               |              |              |                     |
| ddr3_we_n     | 2293.0299                |                        | 131.704                  | 133.028                  | 1                      |                        |                    |                 |                 |                                        |                                       | Re           | eset Tab      | les           |              |              |                     |
| ddr3_reset_n  | 2121.5951                |                        | 147.818                  | 149.304                  | 1                      |                        |                    |                 |                 |                                        |                                       |              |               |               |              |              |                     |
| ddr3_cke[0]   | 2275,7535                |                        | 160.652                  | 162.266                  | -                      |                        |                    |                 |                 |                                        |                                       |              |               |               |              |              |                     |
| ddr3_odt[0]   | 2370.9198                |                        | 171.037                  | 172.755                  | i                      |                        |                    |                 |                 |                                        |                                       |              |               |               |              |              |                     |
| ddr3_cs_n[0]  | 1485.8741                |                        | 160.151                  | . 161.761                | _                      |                        |                    |                 |                 |                                        |                                       |              |               |               |              |              |                     |
| ddr3_ck_p[0]  | 2295.1286                |                        | 142.592                  | 144.026                  |                        |                        |                    |                 |                 |                                        |                                       |              |               |               |              |              |                     |
| ddr3_ck_n[0]  | 2295.4249                |                        | 147.635                  | 149.115                  | -                      |                        |                    |                 |                 |                                        |                                       |              |               |               |              |              |                     |
| ddr3_addr[0]  | 2183.2557                |                        | 144.011                  | . 145.459                |                        |                        |                    |                 |                 |                                        |                                       |              |               |               |              |              |                     |
| ddr3_addr[1]  | 2132.4689                |                        | 140.613                  | 142.021                  | -                      |                        |                    |                 |                 |                                        |                                       |              |               |               |              |              |                     |
| ddr3_addr[2]  | 2235.7497                |                        | 157.554                  | 159.138                  |                        |                        |                    |                 |                 |                                        |                                       |              |               |               |              |              |                     |
| ddr3_addr[3]  | 2159.3866                |                        | 144.703                  | 146.15                   |                        |                        |                    |                 |                 |                                        |                                       | Note:        |               |               |              |              |                     |
| ddr3_addr[4]  | 2269,4446                |                        | 148.294                  | 149.784                  |                        |                        |                    |                 |                 |                                        |                                       | 1. Positive  | Adherance     | value mean    | s signal sho | ould be lo   | nger than CK or D   |
| ddr3_addr[5]  | 2069.7289                |                        | 139.095                  | 140.493                  |                        |                        |                    |                 |                 |                                        |                                       | Negative     | alue means    | signal shou   | Id be short  | er than CK   | or DQS on baord.    |
| ddr3_addr[6]  | 2193.6347                |                        | 120.027                  | 121.235                  | -                      |                        |                    |                 |                 |                                        |                                       | 2. zero in L | Derating Tal  | be means th   | e value in i | overview     | opion is not valid. |
| ddr3_addr[7]  | 2068.5446                |                        | 120.649                  | 121.861                  | -                      |                        |                    |                 |                 |                                        |                                       | please ma    | ke sure targ  | et rating and | 1 compome    | ent rating a | re valid.           |
| ddr3_addr[8]  | 2114.7961                |                        | 120.901                  | 122.117                  |                        |                        |                    |                 |                 |                                        |                                       | 3. The colo  | or field shou | ld not be m   | dified by a  | user.        |                     |
| ddr3_addr[9]  | 2052.9443                |                        | 122.596                  | 123.828                  |                        |                        |                    |                 |                 |                                        |                                       |              |               |               |              |              |                     |
| ddr3_addr[10] | 2148.7151                | -                      | 118.682                  | 119.874                  | -                      |                        |                    |                 |                 |                                        |                                       |              |               |               |              |              |                     |
| ddr3_addr[11] | 2200.8613                |                        | 149.31                   | 150.81                   | -                      |                        |                    |                 |                 |                                        |                                       |              |               |               |              |              |                     |
| ddr3_addr[12] | 2180.5319                |                        | 148.897                  | 150.393                  |                        |                        |                    |                 |                 |                                        |                                       |              |               |               |              |              |                     |
| ddr3_addr[13] | 2209.7485                |                        | 129.334                  | 130.634                  |                        |                        |                    |                 |                 |                                        |                                       |              |               |               |              |              |                     |
| ddr2 do[0]    | 1917 7702                |                        | 119 736                  | 119.93                   |                        |                        |                    |                 |                 |                                        |                                       |              |               |               |              |              |                     |
| ddr3_dq[0]    | 1762 8071                |                        | 110.730                  | 120.273                  |                        |                        |                    |                 |                 |                                        |                                       |              |               |               |              |              |                     |
| ddr3_do[2]    | 1864 787                 |                        | 139.946                  | 140.241                  |                        |                        |                    |                 |                 |                                        |                                       |              |               |               |              |              |                     |
| ddr3_dd[3]    | 1928 7946                |                        | 142 446                  | 143.879                  |                        |                        |                    |                 |                 |                                        |                                       |              |               |               |              |              |                     |
| ddr3_dq[4]    | 1720.958                 |                        | 140.076                  | 141.494                  |                        |                        |                    |                 |                 |                                        |                                       |              |               |               |              |              |                     |
| ddr3_dq[4]    | 1929.2763                |                        | 140.564                  | 141.976                  |                        |                        |                    |                 |                 |                                        |                                       |              |               |               |              |              |                     |
| ddr3_dq[6]    | 1790.8215                |                        | 155.088                  | 156.646                  |                        |                        |                    |                 |                 |                                        |                                       |              |               |               |              |              |                     |
| amo_ad[o]     | 1750.0215                |                        | 155.086                  | 136.646                  | -                      |                        |                    |                 |                 |                                        |                                       |              |               |               |              |              |                     |

Figure 4 - Flight time and route delay loaded

10. In the TotalDelay sheet, click the Calculate Total Delay button. This function will use the PCB electronic constant to transfer route length to route time on the PCB. The route time will appear in the PCB Route Delay column in ps.

Minimum and maximum Flight time plus the PCB route delay are filled into the Total Min/Max column. Figure 5 shows this step.

| Memory Total  | Delay Calcula            | tion                   |                          |                          |                        |                        |                    |                 |                 |                                        |                                       |              |               |              |              |             |                     |
|---------------|--------------------------|------------------------|--------------------------|--------------------------|------------------------|------------------------|--------------------|-----------------|-----------------|----------------------------------------|---------------------------------------|--------------|---------------|--------------|--------------|-------------|---------------------|
|               |                          |                        |                          |                          |                        |                        |                    |                 |                 |                                        |                                       |              |               |              |              |             |                     |
| 10 pins       | PCB Route<br>length(mil) | PCB Route<br>Delay(ps) | Package Min<br>Delay(ps) | Package Max<br>Delay(ps) | Total Min<br>Delay(ps) | Total Max<br>Delay(ps) | Addr/Ctrl<br>Pass? | DQ/DQS<br>Pass? | CK/DQS<br>Pass? | Adherance to Rule BEFORE<br>Layout(ps) | Adherance to Rule AFTER<br>Layout(ps) | Calcul       | ate Tota      | l Delay      |              |             |                     |
|               |                          |                        |                          |                          |                        |                        |                    |                 |                 |                                        |                                       |              |               |              |              | Derating T  | ible                |
| ddr3_ba[2]    | 2278.8284                | 410.900629             | 123.657                  | 124.899                  | 534.55763              | 535.79963              |                    |                 |                 |                                        |                                       |              |               |              | DQS/DQ       | Addr/CK     | DQS/CK (ps)         |
| ddr3_ba[1]    | 2241.4827                | 484.166742             | 135.142                  | 136.5                    | 539.30874              | 540.66674              |                    |                 |                 |                                        |                                       |              | verity        |              | 49.5         | 114.1       | 1600                |
| ddr3_ba[0]    | 2251.9287                | 406.050284             | 120.774                  | 121.988                  | 526.82428              | 528.03828              |                    |                 |                 |                                        |                                       |              |               |              |              |             |                     |
| ddr3_ras_n    | 2317.7391                | 417.916704             | 123.379                  | 124.619                  | 541.2957               | 542.5357               |                    |                 |                 |                                        |                                       |              |               |              |              |             |                     |
| ddr3_cas_n    | 2284.785                 | 411.974677             | 129.264                  | 130.564                  | 541.23868              | 542.53868              |                    |                 |                 |                                        |                                       | Pe           | ant Tabl      |              |              |             |                     |
| ddr3_we_h     | 2121 5051                | 413.461333             | 131.704                  | 133.020                  | 545.16533              | 546.46333              |                    |                 |                 |                                        |                                       | Reset Tables |               |              |              |             |                     |
| ddr3_reset_n  | 2121.0901                | 410 246107             | 147.818                  | 149.304                  | 570 99919              | 572 61219              |                    |                 |                 |                                        |                                       |              |               |              |              |             |                     |
| ddr3_odt[0]   | 2270.9198                | 427,505834             | 171.037                  | 172.755                  | 598 54283              | 600.26083              |                    |                 |                 |                                        |                                       |              |               |              |              |             |                     |
| ddr3 cs n[0]  | 1485.8741                | 267.921271             | 160.151                  | 161.761                  | 428.07227              | 429,68227              |                    |                 |                 |                                        |                                       |              |               |              |              |             |                     |
| ddr3 ck p[0]  | 2295,1286                | 413,839754             | 142.592                  | 144.026                  | 556.43175              | 557.86575              |                    |                 |                 |                                        |                                       |              |               |              |              |             |                     |
| ddr3 ck n[0]  | 2295.4249                | 413.893181             | 147.635                  | 149.119                  | 561.52818              | 563.01218              |                    |                 |                 |                                        |                                       |              |               |              |              |             |                     |
| ddr3_addr[0]  | 2183.2557                | 393.667702             | 144.011                  | 145.459                  | 537.6787               | 539.1267               |                    |                 |                 |                                        |                                       |              |               |              |              |             |                     |
| ddr3_addr[1]  | 2132.4689                | 384.510221             | 140.613                  | 142.027                  | 525.12322              | 526.53722              |                    |                 |                 |                                        |                                       |              |               |              |              |             |                     |
| ddr3_addr[2]  | 2235.7497                | 403.133012             | 157.554                  | 159.138                  | 560.68701              | 562.27101              |                    |                 |                 |                                        |                                       |              |               |              |              |             |                     |
| ddr3_addr[3]  | 2159.3866                | 389.363812             | 144.703                  | 146.157                  | 534.06681              | 535.52081              |                    |                 |                 |                                        |                                       | Note:        |               |              |              |             |                     |
| ddr3_addr[4]  | 2269.4446                | 409.208615             | 148.294                  | 149.784                  | 557.50261              | 558.99261              |                    |                 |                 |                                        |                                       | 1. Positive  | Adherance     | value mean:  | s signal sho | uld be lor  | ger than CK or DQS. |
| ddr3_addr[5]  | 2069.7289                | 373.197432             | 139.095                  | 140.493                  | 512.29243              | 513.69043              |                    |                 |                 |                                        |                                       | Negative v   | alue means    | signal shoul | d be short   | er than CK  | or DQS on baord.    |
| ddr3_addr[6]  | 2193.6347                | 395.539163             | 120.027                  | 121.233                  | 515.56616              | 516.77216              |                    |                 |                 |                                        |                                       | 2. Zero in D | Derating Tall | e means th   | e value in C | Overview o  | pion is not valid.  |
| ddr3_addr[7]  | 2068.5446                | 372.983888             | 120.649                  | 121.861                  | 493.63289              | 494.84489              |                    |                 |                 |                                        |                                       | please mai   | ke sure targe | t rating and | compome      | nt rating a | /e valid.           |
| ddr3_addr[8]  | 2114.7961                | 381.323599             | 120.901                  | 122.117                  | 502.2246               | 503.4406               |                    |                 |                 |                                        |                                       | 3. The colo  | r field shoul | d not be mo  | dified by u  | iser.       |                     |
| ddr3_addr[9]  | 2052.9443                | 370.170963             | 122.596                  | 123.828                  | 492.76696              | 493.99896              |                    |                 |                 |                                        |                                       |              |               |              |              |             |                     |
| ddr3_addr[10] | 2148.7151                | 387.43961              | 118.682                  | 119.874                  | 505.12151              | 507.31361              |                    |                 |                 |                                        |                                       |              |               |              |              |             |                     |
| ddr3_addr[11] | 2100.0013                | 330.042207             | 149.51                   | 150.00                   | 540.15221              | 547.65221              |                    |                 |                 |                                        |                                       |              |               |              |              |             |                     |
| ddr3_addr[13] | 2209.7485                | 398.444678             | 129.334                  | 130.634                  | 527,77868              | 529.07868              |                    |                 |                 |                                        |                                       |              |               |              |              |             |                     |
|               |                          |                        |                          |                          |                        | 027101000              |                    |                 |                 |                                        |                                       |              |               |              |              |             |                     |
| ddr3_dq[0]    | 1917.7702                | 345.79742              | 118.736                  | 119.93                   | 464.53342              | 465.72742              |                    |                 |                 |                                        |                                       |              |               |              |              |             |                     |
| ddr3_dq[1]    | 1762.8071                | 317.855678             | 119.081                  | 120.277                  | 436.93668              | 438.13268              |                    |                 |                 |                                        |                                       |              |               |              |              |             |                     |
| ddr3_dq[2]    | 1864.787                 | 336.243901             | 138.846                  | 140.242                  | 475.0899               | 476.4859               |                    |                 |                 |                                        |                                       |              |               |              |              |             |                     |
| ddr3_dq[3]    | 1928.7946                | 347.785254             | 142.446                  | 143.878                  | 490.23125              | 491.66325              |                    |                 |                 |                                        |                                       |              |               |              |              |             |                     |
| ddr3_dq[4]    | 1720.958                 | 310.309773             | 140.076                  | 141.484                  | 450.38577              | 451.79377              |                    |                 |                 |                                        |                                       |              |               |              |              |             |                     |
| ddr3_dq[5]    | 1929.2763                | 347.87211              | 140.564                  | 141.976                  | 488.43611              | 489.84811              |                    |                 |                 |                                        |                                       |              |               |              |              |             |                     |
| ddr3_dq[6]    | 1790.8215                | 322.907017             | 155.088                  | 156.646                  | 477.99502              | 479.55302              |                    |                 |                 |                                        |                                       |              |               |              |              |             |                     |

Figure 5 - Route delay and total delay time generation

11. Click the Verify button on the TotalDelay sheet. Matching rules will be applied and checked. Results are filled into the corresponding columns as in figures 6 and 7.

| Memory rota   | Delay Calcula            | uon                    |                          |                          |                        |                        |                    |                 |                 |                                     |                                    |
|---------------|--------------------------|------------------------|--------------------------|--------------------------|------------------------|------------------------|--------------------|-----------------|-----------------|-------------------------------------|------------------------------------|
|               |                          |                        |                          |                          |                        |                        |                    |                 |                 |                                     |                                    |
| IO pins       | PCB Route<br>length(mil) | PCB Route<br>Delay(ps) | Package Min<br>Delay(ps) | Package Max<br>Delay(ps) | Total Min<br>Delay(ps) | Total Max<br>Delay(ps) | Addr/Ctrl<br>Pass? | DQ/DQS<br>Pass? | CK/DQS<br>Pass? | Adherance to Rule BEFORE Layout(ps) | Adherance to Rule AFTER Layout(ps) |
|               |                          |                        |                          |                          |                        |                        |                    |                 |                 |                                     |                                    |
| ddr3_ba[2]    | 2278.8284                | 410.900629             | 123.657                  | 124.899                  | 534.55763              | 535.79963              | YES                |                 |                 | -88.6379984741211~136.836           | -85.6454202169961~139.828550386081 |
| ddr3_ba[1]    | 2241.4827                | 404.166742             | 135.142                  | 136.5                    | 539.30874              | 540.66674              | YES                |                 |                 | -100.122998474121~125.235           | -90.3965337988657~134.961436804212 |
| ddr3_ba[0]    | 2251.9287                | 406.050284             | 120.774                  | 121.988                  | 526.82428              | 528.03828              | YES                |                 |                 | -85.7549984741211~139.747           | -77.9120753451157~147.589895257962 |
| ddr3_ras_n    | 2317.7391                | 417.916704             | 123.379                  | 124.619                  | 541.2957               | 542.5357               | YES                |                 |                 | -88.3599984741211~137.116           | -92.3834952738284~133.092475329249 |
| ddr3_cas_n    | 2284.785                 | 411.974677             | 129.264                  | 130.564                  | 541.23868              | 542.53868              | YES                |                 |                 | -94.2449984741211~131.171           | -92.3264680414641~133.089502561613 |
| ddr3_we_n     | 2293.0299                | 413.461333             | 131.704                  | 133.028                  | 545.16533              | 546.48933              | YES                |                 |                 | -96.6849984741211~128.707           | -96.2531243400164~129.138846263061 |
| ddr3_reset_n  | 2121.5951                | 382.549542             | 147.818                  | 149.304                  | 530.36754              | 531.85354              | YES                |                 |                 | -112.798998474121~112.431           | -81.4553333891197~143.774637213958 |
| ddr3_cke[0]   | 2275.7535                | 410.346187             | 160.652                  | 162.266                  | 570.99819              | 572.61219              | YES                |                 |                 | -125.632998474121~99.469            | -122.085978143421~103.015992459656 |
| ddr3_odt[0]   | 2370.9198                | 427.505834             | 171.037                  | 172.755                  | 598.54283              | 600.26083              | YES                |                 |                 | -136.017998474121~88.98             | -149.630625841382~75.3673447616959 |
| ddr3_cs_n[0]  | 1485.8741                | 267.921271             | 160.151                  | 161.761                  | 428.07227              | 429.68227              | NO                 |                 |                 | -125.131998474121~99.974            | 20.839937271767~245.945907874845   |
| ddr3_ck_p[0]  | 2295.1286                | 413.839754             | 142.592                  | 144.026                  | 556.43175              | 557.86575              | NA                 |                 |                 | 5.04299999999998*5.09299999999999   | 5.0964265135126~5.14642651351267   |
| ddr3_ck_n[0]  | 2295.4249                | 413.893181             | 147.635                  | 149.119                  | 561.52818              | 563.01218              | NA                 |                 |                 |                                     |                                    |
| ddr3_addr[0]  | 2183.2557                | 393.667702             | 144.011                  | 145.459                  | 537.6787               | 539.1267               | YES                |                 |                 | -108.991998474121~116.276           | -88.7664936290877*136.50147697399  |
| ddr3_addr[1]  | 2132.4689                | 384.510221             | 140.613                  | 142.027                  | 525.12322              | 526.53722              | YES                |                 |                 | -105.593998474121~119.708           | -76.2110125070226~149.090958096055 |
| ddr3_addr[2]  | 2235.7497                | 403.133012             | 157.554                  | 159.138                  | 560.68701              | 562.27101              | YES                |                 |                 | -122.534998474121~102.597           | -111.774803788847~113.35716681423  |
| ddr3_addr[3]  | 2159.3866                | 389.363812             | 144.703                  | 146.157                  | 534.06681              | 535.52081              | YES                |                 |                 | -109.683998474121~115.578           | -85.1546029990285~140.107367604049 |
| ddr3_addr[4]  | 2269.4446                | 409.208615             | 148.294                  | 149.784                  | 557.50261              | 558.99261              | YES                |                 |                 | -113.274998474121~111.951           | -108.590406320605~116.635564282473 |
| ddr3_addr[5]  | 2069.7289                | 373.197432             | 139.095                  | 140.493                  | 512.29243              | 513.69043              | YES                |                 |                 | -104.075998474121~121.242           | -63.3802232468533~161.937747356224 |
| ddr3_addr[6]  | 2193.6347                | 395.539163             | 120.027                  | 121.233                  | 515.56616              | 516.77216              | YES                |                 |                 | -85.0079984741211~140.502           | -66.6539542559811~158.856016347096 |
| ddr3_addr[7]  | 2068.5446                | 372.983888             | 120.649                  | 121.861                  | 493.63289              | 494.84489              | YES                |                 |                 | -85.6299984741211~139.874           | -44.7206794738088~180.783291129269 |
| ddr3_addr[8]  | 2114.7961                | 381.323599             | 120.901                  | 122.117                  | 502.2246               | 503.4406               | YES                |                 |                 | -85.8819984741211~139.618           | -53.3123905427714~172.187580060306 |
| ddr3_addr[9]  | 2052.9443                | 370.170963             | 122.596                  | 123.828                  | 492.76696              | 493.99896              | YES                |                 |                 | -87.5769984741211~137.907           | -43.85475460458~181.629215998498   |
| ddr3_addr[10] | 2148.7151                | 387.43961              | 118.682                  | 119.874                  | 506.12161              | 507.31361              | YES                |                 |                 | -83.6629984741211~141.861           | -57.2094010450933~168.314569557984 |
| ddr3_addr[11] | 2200.8613                | 396.842207             | 149.31                   | 150.81                   | 546.15221              | 547.65221              | YES                |                 |                 | -114.290998474121~110.925           | -97.2399986115364~127.975971991541 |
| ddr3_addr[12] | 2180.5319                | 393.176568             | 148.897                  | 150.393                  | 542.07357              | 543.56957              | YES                |                 |                 | -113.877998474121~111.342           | -93.1613591791856~132.058611423892 |
| ddr3_addr[13] | 2209.7485                | 398.444678             | 129.334                  | 130.634                  | 527.77868              | 529.07868              | YES                |                 |                 | -94.3149984741211~131.101           | -78.8664694549054~146.549501148172 |

Figure 6 - Addr/Ctrl with CK matching results

If there is any violation, it will be highlighted in red. Green means the check has been passed. In the "Adherence to Rule BEFORE Layout" and "Adherence to Rule AFTER Layout" columns, there is chance that negative values will be displayed. A negative value means that Addr/Ctrl should be shorter than CK on board.

Figure 7 shows the matching results of DQS/DQ and DQs/CK. Similar to figure 6, green indicates a pass but red indicates failure. A negative value means that DQ should be shorter than DQS on board.

| ddr3_dq[0]                                                                                                    | 1917.7702                                                                                                    | 345.79742                                                                                                    | 118.736                                                                                                    | 119.93                                                                                                    | 464.53342                                                                                                    | 465.72742                                                                                                    | YES                                                              |            | -33.0030002593994~63.457                                                                                                    | -66.2904947267551~30.1695052732449                                                                                                    |
|----------------------------------------------------------------------------------------------------|----------------------------------------------------------------------------------------------------|----------------------------------------------------------------------------------------------------|----------------------------------------------------------------------------------------------------|----------------------------------------------------------------------------------------------------|----------------------------------------------------------------------------------------------------|----------------------------------------------------------------------------------------------------|------------------------------------------------------------------|------------|----------------------------------------------------------------------------------------------------|----------------------------------------------------------------------------------------------------|
| ddr3_dq[1]                                                                                                    | 1762.8071                                                                                                    | 317.855678                                                                                                    | 119.081                                                                                                    | 120.277                                                                                                    | 436.93668                                                                                                    | 438.13268                                                                                                    | YES                                                              |            | -33.3479995727539~63.11                                                                                                    | -38.6937527216144~57.7642472783857                                                                                                    |
| ddr3_dq[2]                                                                                                    | 1864.787                                                                                                    | 336.243901                                                                                                    | 138.846                                                                                                    | 140.242                                                                                                    | 475.0899                                                                                                    | 476.4859                                                                                                    | YES                                                              |            | -53.1129999160767~43.145                                                                                                    | -76.8469758244696~19.4110241755305                                                                                                    |
| ddr3_dq[3]                                                                                                    | 1928.7946                                                                                                    | 347.785254                                                                                                    | 142.446                                                                                                    | 143.878                                                                                                    | 490.23125                                                                                                    | 491.66325                                                                                                    | YES                                                              |            | -56.7129998207092~39.509                                                                                                    | -91.9883288663759~4.23367113362411                                                                                                    |
| ddr3_dq[4]                                                                                                    | 1720.958                                                                                                    | 310.309773                                                                                                    | 140.076                                                                                                    | 141.484                                                                                                    | 450.38577                                                                                                    | 451.79377                                                                                                    | YES                                                              |            | -54.3429999351501~41.903                                                                                                    | -52.1428482104931~44.1031517895069                                                                                                    |
| ddr3_dq[5]                                                                                                    | 1929.2763                                                                                                    | 347.87211                                                                                                    | 140.564                                                                                                    | 141.976                                                                                                    | 488.43611                                                                                                    | 489.84811                                                                                                    | YES                                                              |            | -54.8309998512268~41.411                                                                                                    | -90.1931852671827°6.04881473281722                                                                                                    |
| ddr3_dq[6]                                                                                                    | 1790.8215                                                                                                    | 322.907017                                                                                                    | 155.088                                                                                                    | 156.646                                                                                                    | 477.99502                                                                                                    | 479.55302                                                                                                    | YES                                                              |            | -69.3549995422363~26.741                                                                                                    | -79.7520916353869~16.3439083646131                                                                                                    |
| ddr3_dq[7]                                                                                                    | 1783.0067                                                                                                    | 321.497913                                                                                                    | 162.023                                                                                                    | 163.651                                                                                                    | 483.52091                                                                                                    | 485.14891                                                                                                    | YES                                                              |            | -76.2900009155273~19.736                                                                                                    | -85.2779876266146~10.7480123733854                                                                                                    |
| ddr3_dqs_p[0]                                                                                                    | 1724.7369                                                                                                    | 310.991155                                                                                                    | 133.17                                                                                                    | 134.508                                                                                                    | 444.16116                                                                                                    | 445.49916                                                                                                    | NA                                                               | YES        | .71700000000013~.724999999999994                                                                                                    | 2.23576990657324~2.24376990657328                                                                                                    |
| ddr3_dqs_n[0]                                                                                                    | 1733.1599                                                                                                    | 312.509925                                                                                                    | 133.887                                                                                                    | 135.233                                                                                                    | 446.39693                                                                                                    | 447.74293                                                                                                    | NA                                                               | YES        |                                                                                                    |                                                                                                    |
| ddr3_dm[0]                                                                                                    | 1813.0007                                                                                                    | 326.906198                                                                                                    | 122.884                                                                                                    | 124.12                                                                                                    | 449.7902                                                                                                    | 451.0262                                                                                                    | YES                                                              |            | -37.1510000228882~59.267                                                                                                    | -51.5472726293165~44.8707273706835                                                                                                    |
|                                                                                                    |                                                                                                    |                                                                                                    |                                                                                                    |                                                                                                    |                                                                                                    |                                                                                                    |                                                                  |            |                                                                                                    |                                                                                                    |
|                                                                                                    |                                                                                                    |                                                                                                    |                                                                                                    |                                                                                                    |                                                                                                    |                                                                                                    |                                                                  |            |                                                                                                    |                                                                                                    |
| ddr3_dq[8]                                                                                                    | 1815.2178                                                                                                    | 327.305968                                                                                                    | 64.567                                                                                                    | 65.215                                                                                                    | 391.87297                                                                                                    | 392.52097                                                                                                    | YES                                                              |            | -37.9860000610352~59.609                                                                                                    | -35.9306389305428~61.6643610694571                                                                                                    |
| ddr3_dq[8]<br>ddr3_dq[9]                                                                                                    | 1815.2178<br>1984.5193                                                                                                    | 327.305968<br>357.833099                                                                                                    | 64.567<br>93.071                                                                                           | 65.215<br>94.006                                                                                           | 391.87297<br>450.9041                                                                                                    | 392.52097<br>451.8391                                                                                                    | YES<br>YES                                                       |            | -37.9860000610352**59.609<br>-66.4899997711182**30.818                                                                                                    | -35.9306389305428~61.6643610694571<br>-94.9617698028817~2.34623019711825                                                                                                    |
| ddr3_dq[8]<br>ddr3_dq[9]<br>ddr3_dq[10]                                                                                                    | 1815.2178<br>1984.5193<br>1829.8038                                                                                                    | 327.305968<br>357.833099<br>329.936002                                                                                                    | 64.567<br>93.071<br>97.274                                                                                 | 65.215<br>94.006<br>98.252                                                                                 | 391.87297<br>450.9041<br>427.21                                                                                                    | 392.52097<br>451.8391<br>428.188                                                                                                    | YES<br>YES<br>YES                                                |            | -37.9860000610352**59.609<br>-66.4899997711182**30.818<br>-70.693000793457**26.572                                                                                                    | -35.9306389305428°61.6643610694571<br>-94.9617698028817°2.34623019711825<br>-71.2676731056915°25.9973268943085                                                                                                    |
| ddr3_dq[8]<br>ddr3_dq[9]<br>ddr3_dq[10]<br>ddr3_dq[11]                                                                                               | 1815.2178<br>1984.5193<br>1829.8038<br>1987.9894                                                                                           | 327.305968<br>357.833099<br>329.936002<br>358.4588                                                                                                   | 64.567<br>93.071<br>97.274<br>55.544                                                                       | 65.215<br>94.006<br>98.252<br>56.102                                                                       | 391.87297<br>450.9041<br>427.21<br>414.0028                                                                                           | 392.52097<br>451.8391<br>428.188<br>414.5608                                                                                           | YES<br>YES<br>YES<br>YES                                         |            | -37.9860000610352*59.609<br>-66.4899997711182*30.818<br>-70.693000793457*26.572<br>-28.9629993438721*68.722                                                                                                    | -35.9306389305428°61.6643610694571<br>-94.9617698028817°2.34623019711825<br>-71.2676731056915°25.9973268943085<br>-58.0604712694375°39.6245287305625                                                                                                    |
| ddr3_dq[8]<br>ddr3_dq[9]<br>ddr3_dq[10]<br>ddr3_dq[11]<br>ddr3_dq[12]                                                                                | 1815.2178<br>1984.5193<br>1829.8038<br>1987.9894<br>1822.4564                                                                              | 327.305968<br>357.833099<br>329.936002<br>358.4588<br>328.611176                                                                                     | 64.567<br>93.071<br>97.274<br>55.544<br>57.292                                                             | 65.215<br>94.006<br>98.252<br>56.102<br>57.867                                                             | 391.87297<br>450.9041<br>427.21<br>414.0028<br>385.90318                                                                              | 392.52097<br>451.8391<br>428.188<br>414.5608<br>386.47818                                                                              | YES<br>YES<br>YES<br>YES                                         |            | -37.9860000610352*59.609<br>-66.4899997711182*30.818<br>-70.6930007934726.572<br>-28.9629993438721*68.722<br>-30.711004425049*66.957                                                                                                  | -35,9306389305428*61.6643610694571<br>-94,9617698028817*2.34623019711825<br>-71,2676731056915*25,9973268943085<br>-58,0604712544375*39.6245287305625<br>-29,9608470328486*67.7071529671514                                                                                                    |
| ddr3_dq[8]<br>ddr3_dq[9]<br>ddr3_dq[10]<br>ddr3_dq[11]<br>ddr3_dq[12]<br>ddr3_dq[13]                                                                 | 1815.2178<br>1984.5193<br>1829.8038<br>1987.9894<br>1822.4564<br>1884.5049                                                                 | 327.305968<br>357.833099<br>329.936002<br>358.4588<br>328.611176<br>339.799279                                                                       | 64.567<br>93.071<br>97.274<br>55.544<br>57.292<br>51.852                                                   | 65.215<br>94.006<br>98.252<br>56.102<br>57.867<br>52.373                                                   | 391.87297<br>450.9041<br>427.21<br>414.0028<br>385.90318<br>391.65128                                                                 | 392.52097<br>451.8391<br>428.188<br>414.5608<br>386.47818<br>392.17228                                                                 | YES<br>YES<br>YES<br>YES<br>YES                                  |            | -37,9860000610352*59,609<br>-66,4899997711182*30,818<br>-70,69300079345*26,572<br>-28,96299993438721*68,722<br>-30,7110004425049*66,557<br>-25,2709999084473*72,451                                                                   | -35.9306389305426*61.6643610694571<br>-94.9617699028817*2.34623019711825<br>-71.2676731056915*75.9973268943085<br>-58.0604712694375*39.6245287305625<br>-29.9608470328486*57.771525671514<br>-35.7089503865242*62.0130496134758                                                                                                    |
| ddr3_dq[8]<br>ddr3_dq[9]<br>ddr3_dq[10]<br>ddr3_dq[11]<br>ddr3_dq[12]<br>ddr3_dq[13]<br>ddr3_dq[14]                                                  | 1815.2178<br>1984.5193<br>1829.8038<br>1987.9894<br>1822.4564<br>1884.5049<br>1857.9627                                                    | 327.305968<br>357.833099<br>329.936002<br>358.4588<br>328.611176<br>339.799279<br>335.013396                                                         | 64.567<br>93.071<br>97.274<br>55.544<br>57.292<br>51.852<br>53.811                                         | 65.215<br>94.006<br>98.252<br>56.102<br>57.867<br>52.373<br>54.352                                         | 391.87297<br>450.9041<br>427.21<br>414.0028<br>385.90318<br>391.65128<br>388.8244                                                     | 392.52097<br>451.8391<br>428.188<br>414.5608<br>386.47818<br>392.17228<br>389.3654                                                     | YES<br>YES<br>YES<br>YES<br>YES<br>YES                           |            | -37.966000610852*59.609<br>-66.48999771182*30.818<br>-70.6930073945*726.572<br>-28.9629993438721*68.722<br>-30.711000425049*66.957<br>-25.2709999084473*72.451<br>-27.229999522263*70.472                                             | -35.9306389305428*61.6643610694571<br>-44.961759802817*2.4623019711825<br>-71.267672165515*25.997326943005<br>-58.0604712694375*39.6245287305625<br>-29.960470328486*67.7071529671514<br>-35.7089503865242*62.0130496134758<br>-22.82067136538*64.813928654162                                                                                                    |
| ddr3_dq[8]<br>ddr3_dq[9]<br>ddr3_dq[10]<br>ddr3_dq[11]<br>ddr3_dq[12]<br>ddr3_dq[13]<br>ddr3_dq[14]<br>ddr3_dq[15]                                   | 1815.2178<br>1984.5193<br>1829.8038<br>1987.9894<br>1822.4564<br>1884.5049<br>1857.9627<br>1863.5047                                       | 327.305968<br>357.833099<br>329.936002<br>358.4588<br>328.611176<br>339.799279<br>335.013396<br>336.012687                                           | 64.567<br>93.071<br>97.274<br>55.544<br>57.292<br>51.852<br>53.811<br>72.051                               | 65.215<br>94.006<br>98.252<br>56.102<br>57.867<br>52.373<br>54.352<br>72.775                               | 391.87297<br>450.9041<br>427.21<br>414.0028<br>385.90318<br>391.65128<br>388.8244<br>408.06369                                        | 392.52097<br>451.8391<br>428.188<br>414.5608<br>386.47818<br>392.17228<br>389.3654<br>408.78769                                        | YES<br>YES<br>YES<br>YES<br>YES<br>YES<br>YES                    |            | -37.966000610352759.609<br>-66.499999771102730.818<br>-70.653000793457726.572<br>-28.9629993438721766.722<br>-0.711000429049765.957<br>-25.7709999084473772.451<br>-27.239955422685770.472<br>-45.463993701317752.043                 | -55.93063930542°61.664361064471<br>-94.9617639028017°2.34623019711025<br>-71.2676731056315°25.9973263943085<br>-58.06471269437°39.6245287305625<br>-29.560470228446°67.072152671514<br>-55.7089503865242°62.0130496134758<br>-32.862067136538°64.8139328634162<br>-52.121357180244°45.3976424891756                                                                            |
| ddr3_dq[8]<br>ddr3_dq[9]<br>ddr3_dq[10]<br>ddr3_dq[11]<br>ddr3_dq[12]<br>ddr3_dq[13]<br>ddr3_dq[14]<br>ddr3_dq[15]<br>ddr3_dqs_p[1]                  | 1815.2178<br>1984.5193<br>1829.8038<br>1987.9894<br>1822.4564<br>1884.5049<br>1857.9627<br>1863.5047<br>1808.4408                          | 327.305968<br>357.833099<br>329.936002<br>358.4588<br>328.611176<br>339.799279<br>335.013396<br>336.012687<br>326.083992                             | 64.567<br>93.071<br>97.274<br>55.544<br>57.292<br>51.852<br>53.811<br>72.051<br>70.943                     | 65.215<br>94.006<br>98.252<br>56.102<br>57.867<br>52.373<br>54.352<br>72.775<br>71.656                     | 391.87297<br>450.9041<br>427.21<br>414.0028<br>385.90318<br>391.65128<br>388.8244<br>408.06369<br>397.02699                           | 392.52097<br>451.8391<br>428.188<br>414.5608<br>386.47818<br>392.17228<br>389.3654<br>408.78769<br>397.73999                           | YES<br>YES<br>YES<br>YES<br>YES<br>YES<br>YES                    | YES        | -37.566000610352753.609<br>-66.489999771182730.818<br>-70.6930073367726.572<br>-38.652993438721766.722<br>-30.711000442504766.957<br>-25.270999964473772.451<br>-37.229995422365770.472<br>-45.46999959730151752.049<br>-4381*4.425   | - 35.390639930542°F1.664361065471<br>-94.961759028817°2.34633019711825<br>-71.2676731056915°725.97326934085<br>-56.060471264375°38.6245287305655<br>-29.9600470328486°67.7071529671514<br>-35.7089530865242°F2.0130495134758<br>-32.8820671365838°F4.8199328654162<br>-52.1213575108244°45.3976424891756<br>-7.65833704676294°7.70233704675292                                 |
| ddr3_dq[8]<br>ddr3_dq[9]<br>ddr3_dq[10]<br>ddr3_dq[11]<br>ddr3_dq[12]<br>ddr3_dq[13]<br>ddr3_dq[14]<br>ddr3_dq[15]<br>ddr3_dq5_p[1]<br>ddr3_dq5_n[1] | 1815.2178<br>1984.5193<br>1829.8038<br>1987.9894<br>1822.4564<br>1884.5049<br>1857.9627<br>1863.5047<br>1808.4408<br>1826.6167             | 327.305968<br>357.833099<br>329.936002<br>358.4588<br>328.611176<br>339.799279<br>335.013396<br>336.012687<br>326.083992<br>329.361329               | 64.567<br>93.071<br>97.274<br>55.544<br>57.292<br>51.852<br>53.811<br>72.051<br>70.943<br>75.324           | 65.215<br>94.006<br>98.252<br>56.102<br>57.867<br>52.373<br>54.352<br>72.775<br>71.656<br>76.081           | 391.87297<br>450.9041<br>427.21<br>414.0028<br>385.90318<br>391.65128<br>388.8244<br>408.06369<br>397.02699<br>404.68533              | 392.52097<br>451.8391<br>428.188<br>414.5608<br>386.47818<br>392.17228<br>389.3654<br>408.78769<br>397.73999<br>405.44233              | YES<br>YES<br>YES<br>YES<br>YES<br>YES<br>NA<br>NA               | YES        | -37.966000610852*59.609<br>-66.489997711182*30.818<br>-70.6390073945*726.572<br>-28.9629993438721*68.722<br>-30.711000425049*66.957<br>-52.7299995422363*70.451<br>-27.229995422363*70.472<br>-45.4699997301917*52.043<br>4.381*4.425 | -35.9306309305428*61.6643610694571<br>-44.961759602817*2.34623013711825<br>-71.2675731056515*75.937250934085<br>-58.0604712694375*39.6245287305625<br>-29.96047022848*67.7071529671514<br>-35.708570365242**6213049513475<br>-32.8920671365838*64.8199328634162<br>-52.121357510824**45.3976424891756<br>7.65833704676294**7.70233704676292                                    |
| ddr3_dq[8]<br>ddr3_dq[9]<br>ddr3_dq[10]<br>ddr3_dq[11]<br>ddr3_dq[12]<br>ddr3_dq[12]<br>ddr3_dq[14]<br>ddr3_dq[15]<br>ddr3_dq5_p[1]<br>ddr3_dm[1]    | 1815.2178<br>1984.5193<br>1829.8038<br>1987.9894<br>1822.4564<br>1884.5049<br>1857.9627<br>1863.5047<br>1808.4408<br>1826.6167<br>1937.852 | 327.305968<br>357.833099<br>329.936002<br>358.4588<br>328.611176<br>339.799279<br>335.013396<br>336.012687<br>326.083992<br>329.361329<br>349.418414 | 64.567<br>93.071<br>97.274<br>55.544<br>57.292<br>51.852<br>53.811<br>72.051<br>70.943<br>75.324<br>66.566 | 65.215<br>94.006<br>98.252<br>55.102<br>57.867<br>52.373<br>54.352<br>72.775<br>71.656<br>76.081<br>67.235 | 391.87297<br>450.9041<br>427.21<br>414.0028<br>385.90318<br>391.65128<br>388.8244<br>408.06369<br>397.02699<br>404.68533<br>415.98441 | 392.52097<br>451.8391<br>428.188<br>414.5608<br>386.47818<br>392.17228<br>389.3654<br>408.78769<br>397.73999<br>405.44233<br>416.65341 | YES<br>YES<br>YES<br>YES<br>YES<br>YES<br>YES<br>NA<br>NA<br>YES | YES<br>YES | -77.960000610352759.609<br>-70.63900793457726.572<br>-28.9629993437726.572<br>-29.962999343721766.722<br>-0.711004245049765.957<br>-25.2709999084473772.451<br>-27.2299956422365770.472<br>-45.4639995790191752.043<br>4.381*4.425    | -55.93063930542°61.664351064471<br>-94.961769028817°2.34623013711025<br>-71.267631056315°25.9973268943065<br>-58.060471264337°39.6245287305655<br>-29.950847024846°57.771252671514<br>-35.7089503865242°62.0130496134756<br>-32.802671365838°64.8199326634162<br>-52.1213575108244°5.39724424891756<br>7.65833704676294°7.70233704676292<br>-60.0420849090166°37.5319150909834 |

Figure 7 - DQS/DQ and DQS/CK matching results

12. If some options need to be changed, click "Reset Tables" to remove all information on the TotalDelay Sheet. The next check can then be executed.

Tips:

1. When Flight time, constraint files, and Board files are already opened, it is not necessary to select "Vivado/ISE". Just select Bypass. This will save on the time taken to reproduce the files.

2. When MIG IP Settings or PCB Settings are changed, select "Bypass" in the Design Flow to bypass Flight time generation to save time.

3. Make sure that the correct flow is selected when Open PKG is clicked.